## 國家資通安全會報 技術服務中心

漏洞/資安訊息警訊

| 發布編號 | ICST-ANA-2010-0006                                                                                                    | 發布時間                                                                        | 2010/08/09                         |
|------|----------------------------------------------------------------------------------------------------|-----------------------------------------------------------------------------|------------------------------------|
|      |                                                                                                    |                                                                             | 15:48:29                           |
| 事件類型 | 公告資訊                                                                                                    | 發現時間                                                                        | 2010/08/04                         |
| 警訊名稱 | 駭客偽冒行政院院長室發送社交工程攻擊信件                                                                                                    |                                                                             |                                    |
| 內容說明 | 技術服務中心於近日接獲通報, 駭客偽冒行政院院長室發送社交工程攻擊<br>信件,內文中包含有關人員之簽名檔,製作惡意程式(使用 RTLO 方法)誘<br>使使用者點擊,以取得使用者權限或執行遠端程式。當使用者點擊這類檔<br>案時,可能於受攻擊成功後遭植入惡意程式,攻擊者將可控制受害系統執<br>行任意惡意行為。<br>該手法係利用作業系統解讀檔案名稱時,若遇到 Unicode 控制字元,會改<br>變檔案名稱的顯示方式進行攻擊。駭客可以在檔案名稱中,插入特定的<br>Unicode 控制字元,導致作業系統在顯示該檔案名稱時,誤導使用者。<br>例如,駭客可能將惡意程式命名為:提醒[202E]TXT.SCR,即會顯示為:提<br>醒 RCS.TXT,讓收件人誤以為是純文字檔,提升點擊的機率。<br>本中心已發現使用該弱點之惡音文件,經中霉子郵件進行攻擊。建議使用 |                                                                             |                                    |
|      | 者參照以下建議措施來防堵這類的攻擊手法。                                                                                                    |                                                                             |                                    |
| 影響平台 | <ol> <li>所有 Microsoft 作業系統</li> <li>常見 Linux 平台之圖形介面(如 KDE 與 GNOME)在支援 Unicode 時亦受影響</li> </ol>                                                                                                    |                                                                             |                                    |
| 影響等級 | 言同                                                                                                    |                                                                             |                                    |
| 建議措施 | <ol> <li>請勿開啟未受確認之電子郵件附件,遇可疑信件請先做確認動作。</li> <li>本警訊提供2種阻擋方式:(1)自動設定、(2)手動設定,建議使用自動設定方式</li> <li>(1)自動設定</li> <li>a.至 https://www.ncert.nat.gov.tw/a1_main_doc_downloadServlet?file=ICST-ANA-2010-0006.rar 下載設定檔</li> <li>左佐業系統為 Windows XP/Vista、Server 2003,執行</li> </ol>                                                                                                    |                                                                             |                                    |
|      | b. 右作兼系統為 Windows XP/Vista、Server 2003,執行<br>block_rtlo_winxp,vista.reg                                                                                                    |                                                                             |                                    |
|      | <ul> <li>c. 若作業系統為 Windows 7,執行 block_</li> <li>d. 重新開機</li> <li>(2) 手動設定</li> <li>a. 先在 HKEY_Current_User/Control Panel/<br/>EnableHexNumpad=1,或執行上述連結中</li> <li>b. 點選"開始"→"執行"→輸入"gpedit.msc</li> <li>c. 點開"電腦設定"→"Windows 設定"→"穿</li> <li>d. 在"軟體限制原則"上點選右鍵→"建立</li> </ul>                                                                                                    | _rtlo_win7.reg<br>/Input Method 下<br>□ enable_hex_nu<br>ぞ全性設定"<br>新原則" (如果之 | 「新增字串值<br>umpad.reg 設定檔<br>前有設過別的軟 |

|      | 體限制原則,此步驟可忽略)                                              |
|------|------------------------------------------------------------|
|      | e.點開"軟體限制原則"→在"其他原則"上點選右鍵→"新增路徑規則"→在"                      |
|      | 路徑"處輸入"*[202E]*"(註 1),安全性等級="不允許"→"確定"                     |
|      | f. 重新開機                                                    |
|      | 3. 確認檔案屬性後才點擊該檔案,若發現檔案名稱中存在異常字元(如 rcs,                     |
|      | exe, moc 等可執行檔案副檔名的逆排序),請提高警覺。                             |
|      | 4. 將郵件附檔儲存至硬碟中,利用命令提示字元視窗查看其檔名。由於命                         |
|      | 令提示字元視窗並不支援 Unicode,故該手法並無作用。                              |
|      | 5. 使用防毒軟體掃描郵件附檔。                                           |
|      | 6.建議取消「隱藏已知檔案類型的副檔名」功能,設定方式詳見如下:                           |
|      | (1) 滑鼠點選【開始】→【控制台】→【資料夾選項】,出現資料夾選項視                        |
|      | 窗。                                                         |
|      | (2) 於資料夾選項視窗點選「檢視」,將「隱藏已知檔案類型的副檔名」選                        |
|      | 項取消核選,再點選「套用」→「確定」即可完成設定。                                  |
|      | 註 1:[202E]的輸入方式為長按[Alt], 依序輸入[+], [2], [0], [2], [E], 注意路  |
|      | 徑處前後需加上*。                                                  |
| 參考資料 | FileFormat                                                 |
|      | http://www.fileformat.info/tip/microsoft/enter_unicode.htm |